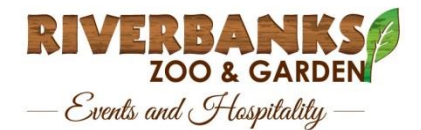

## CORPORATE COUPON CODE PROCEDURE

## https://etickets.riverbanks.org/

From the eTicket page, select Corporate Ticket Club. From there, select Company already enrolled? Buy tickets.

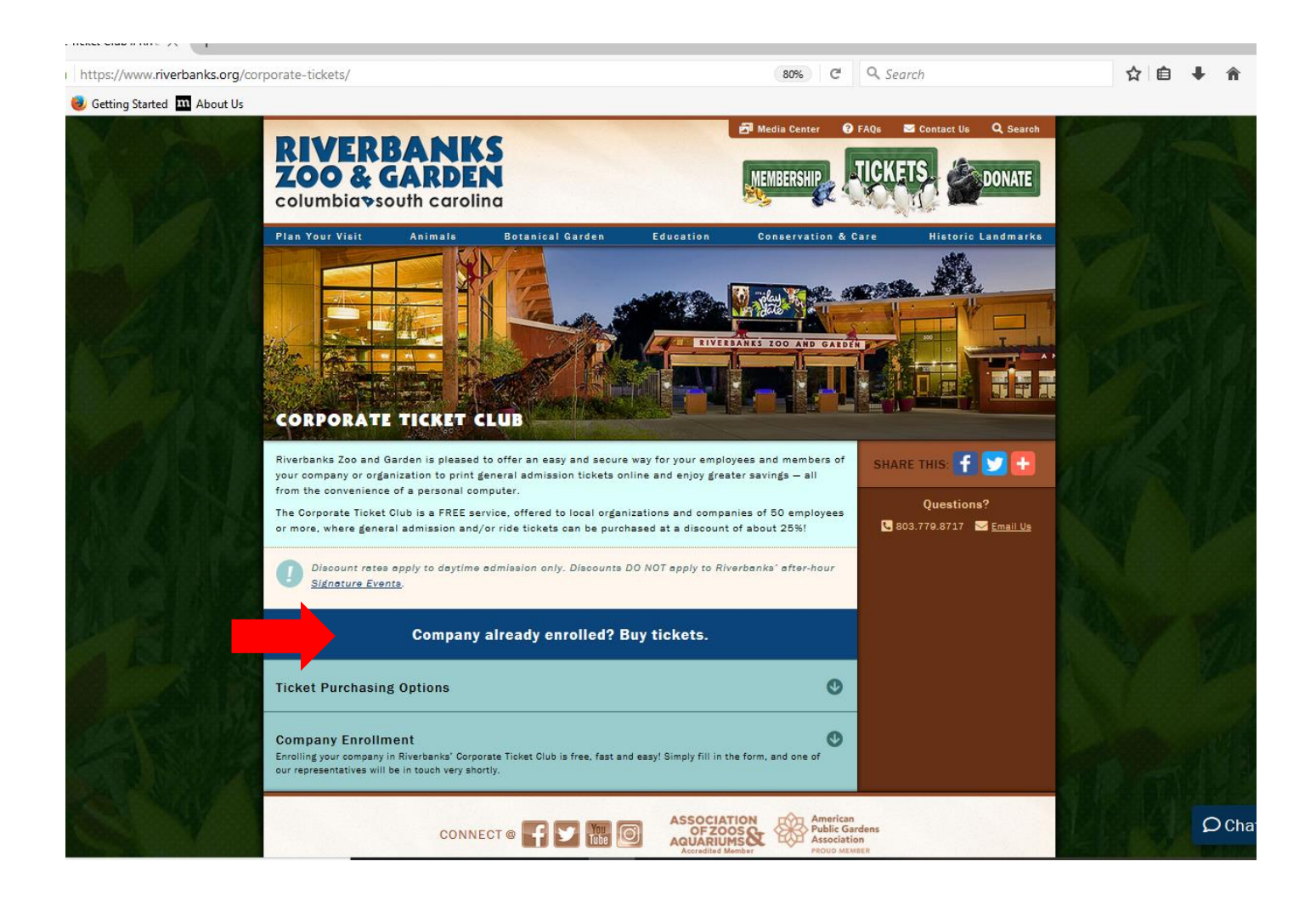

You'll be directed to a new page where you'll enter your coupon code in the discount field and then click Go.

A new window will appear with the corporate discount rates. Enter the desired ticket quantity and click next.

|                                                                                                    | -                                                             | -                   |                  | 🚰 Media Center | 🕜 FAQe | 🖂 Contact Us | Q Search         |  |  |
|----------------------------------------------------------------------------------------------------|---------------------------------------------------------------|---------------------|------------------|----------------|--------|--------------|------------------|--|--|
| ZOO & GA                                                                                                    | ANK:<br>ARDEN<br>Jth carolin                                  | a                   |                  | MEMBERSHIP     | TICK   | (FTS)        | DONATE           |  |  |
| Plan Your Visit                                                                                                    | Animals                                                       | Botanical Garden    | Education        | Conservation   | & Care | Historic     | Landmarks        |  |  |
| <b>S</b>                                                                                                    |                                                               | Shop the Riverban   | ks eTicket Store | SHOW MEN       |        |              |                  |  |  |
| ETICKET                                                                                                    |                                                               |                     |                  |                |        |              |                  |  |  |
| YourCodeHere                                                                                                    | GO                                                            |                     |                  |                |        | TAF          | EN               |  |  |
| HAVE A COUPON? ENTER                                                                                                    | HAVE A COUPON? ENTER THE CODE IN THE FIELD ABOVE AND CLICK GO |                     |                  |                |        |              |                  |  |  |
| To activate ticket options on this page, enter your coupon code in the box above and click Go. When the options appear, select quantities for each item desired and then click Next. Note: Some items may have different terms and conditions, so please check carefully before purchasing. To view terms and conditions for each item, click on the name of the ticket, program or membership. |                                                               |                     |                  |                |        |              | s?<br>≤ Email Us |  |  |
|                                                                                                    | NATE DIOODUNI                                                 | JITERO              |                  |                | _      | LOGOU        | 7                |  |  |
| ADULT (Special Corporate<br>Price \$16.95 (includes to                                                                                                    | <u>e Discount)</u><br>ax)                                     | Valid until Friday, | , 4 June 2021    | 0              | ~      |              |                  |  |  |
| CHILD (Special Corporate<br>Price \$13.95 (includes to                                                                                                    | <u>e Discount)</u><br>ax)                                     | Valid until Friday, | 4 June 2021      | 0              | ~      |              |                  |  |  |
|                                                                                                    |                                                               |                     |                  | NEXT           |        |              |                  |  |  |
|                                                                                                    |                                                               |                     | ASSOCIAT         |                | rican  |              |                  |  |  |

You'll be directed to a new page where you can create a new registration if you have never used our eTicket site before, or you can log in with your username and password if you have.

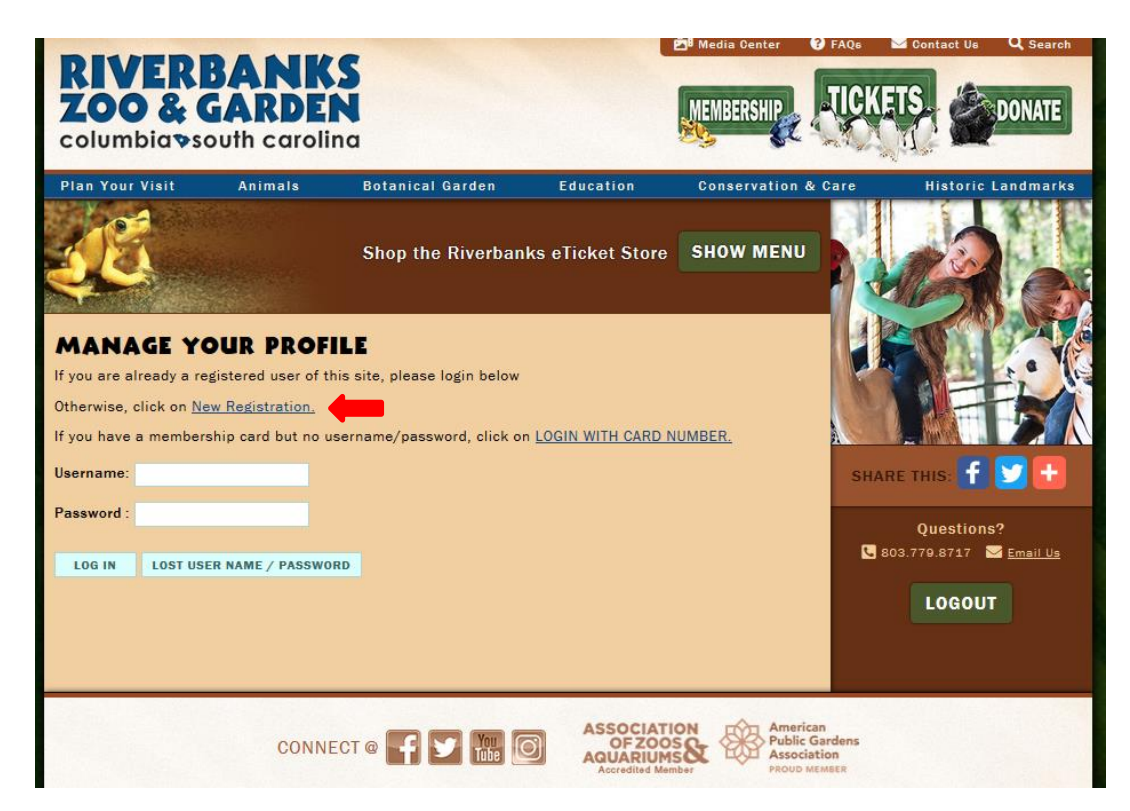

Once a new registration is created (or you have logged into your user account), follow the prompts to complete your order.